# Linking Khan Academy and College Board Student Accounts

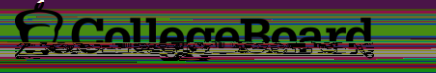

# Why link Khan Academy and College Board Accounts?

You will be able to link your College Board and Khan Academy accounts in early January 2016 when you get your PSAT/NMSQT results.

Linking your accounts will further personalize your practice: the practice recommendations on Khan Academy will be based on your PSAT/NMSQT results

All future scores from the SAT, PSAT/NMSQT, PSAT 10 and PSAT 8/9 will also be sent to help customize your practice and recommendations on Khan Academy.

You will be able to jump right into practice without having to take any additional diagnostic quizzes or practice tests to get personalized recommendations.

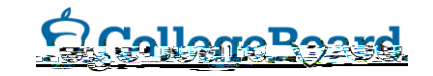

# Steps to link your College Board and Khan Academy Accounts

Log in to or create your Khan Academy account at satpractice.org

Step\_2

When prompted, agree to link your Khan Academy and College Board accounts

Step 37

Sign in or create your College Board Account and hit

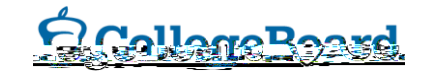

# **Create a Khan Academy Account**

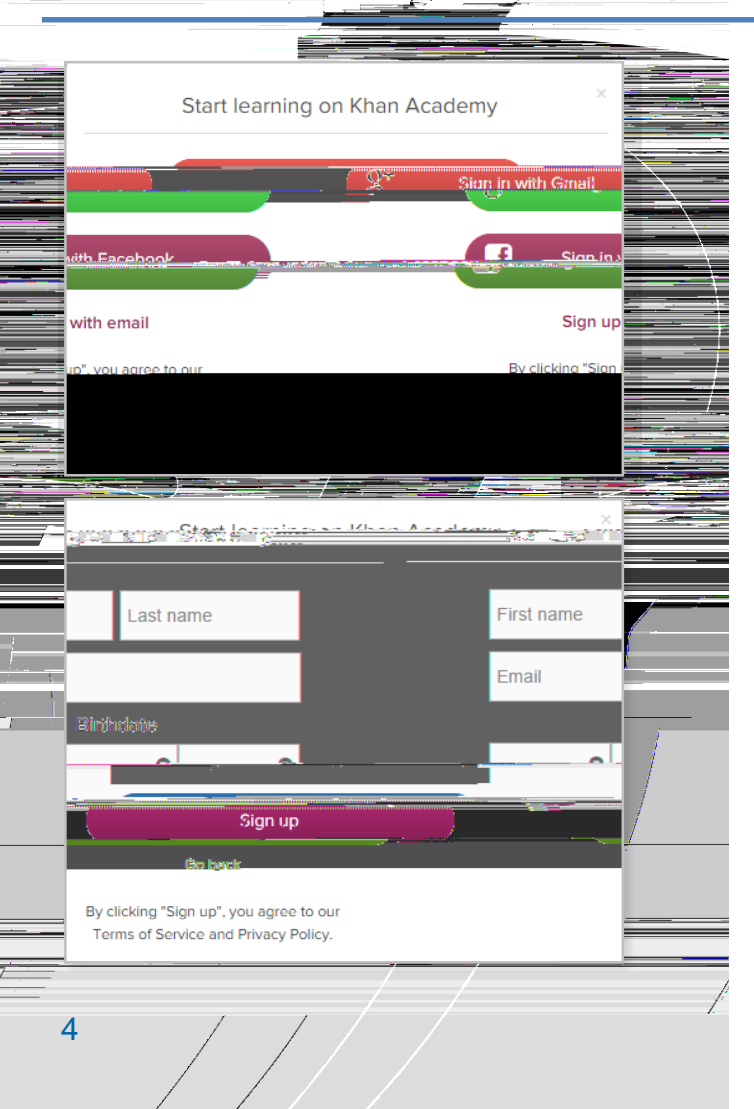

Step 1:

Log in to or create your Khan Academy account

#### Go to satpractice.org

Click green button labeled "Check it out now"

Sign in with Gmail, Facebook, or click "Sign up with email"

If you click Sign in with Gmail or Facebook, enter in your username and password for either these accounts and you are signed in

If you click "Sign up with email" Enter in First Name/Last name/Email/Birthdate and click "Sign Up"

An email will been sent to your account to verify; sign in to your email

Open email from Khan Academy accounts and click on the "Finish Signing Up" button

A welcome screen will appear where you will enter username and password and click "Sign Up"

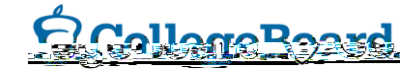

#### Step 2:

# Begin to link your Khan Academy Account to College Board

You have logged into Khan Academy for the first time and will be asked if you would like to send PSAT results

If you already have a Khan Academy account, a prompt will appear asking if you want to send your PSAT results to Khan Academy

After choosing that option, you will be directed to collegeboard.org

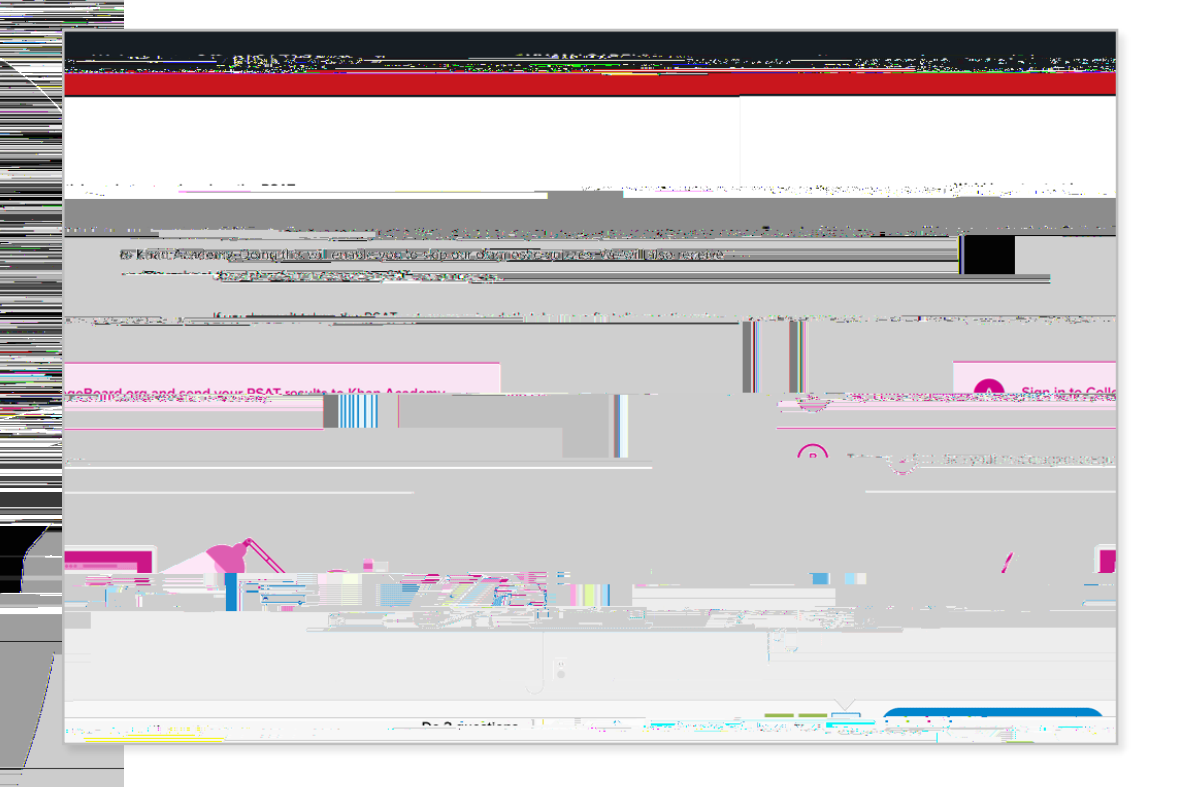

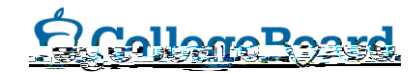

### **Create a College Board Account**

Sign in to your College Board account; if you do not have a College Board account, click 'Sign Up' to create one.

Step 3:

The steps for creating a College Board account are:

Click on the "Sign up" blue box

Fill in the fields to create your student account ensuring all information is correct

Click "Next" at the bottom when all fields are completed

You are now Signed In

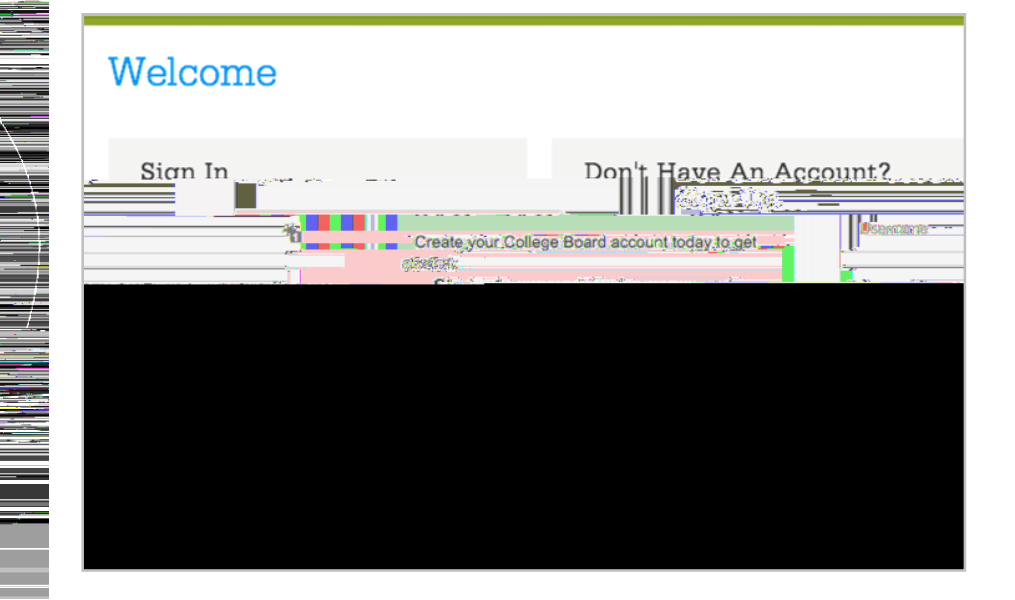

Please note that students under 13 cannot create a College Board Account.

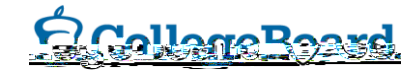

# Step 3:\_\_\_\_\_ And Hit Send to Link Accounts

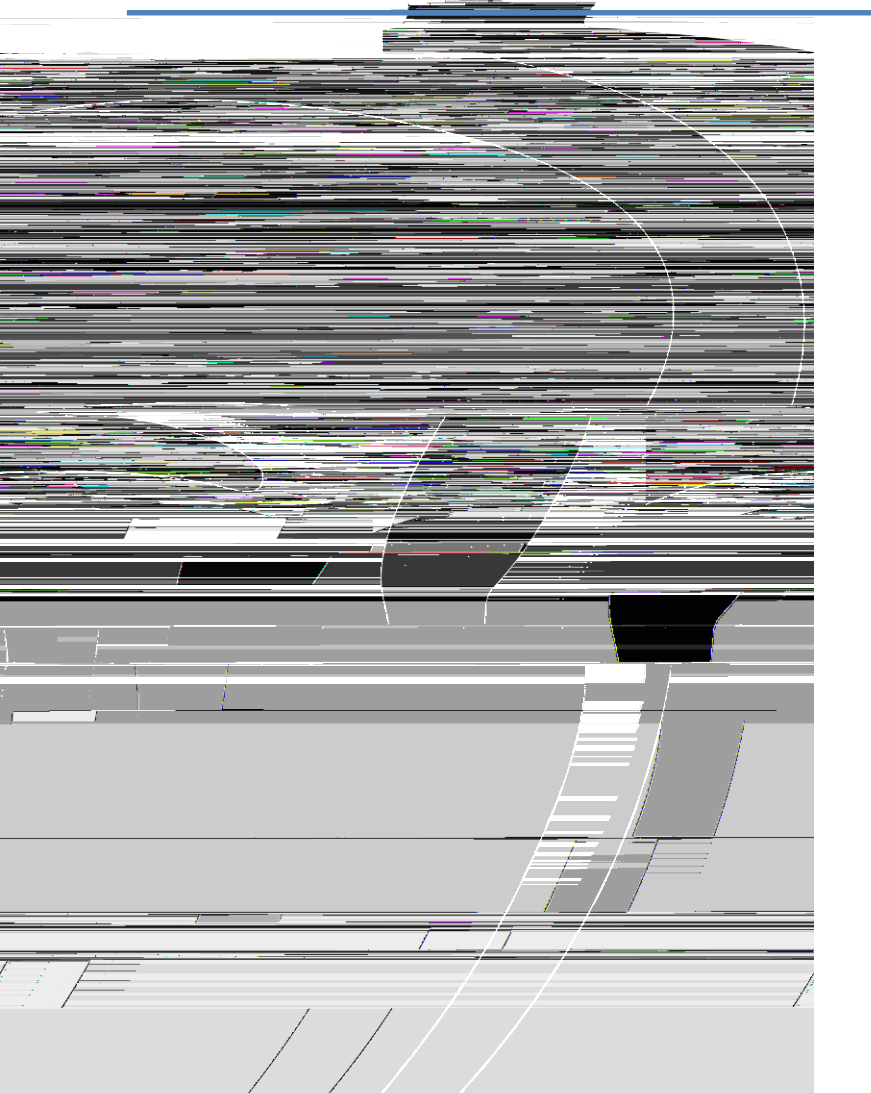

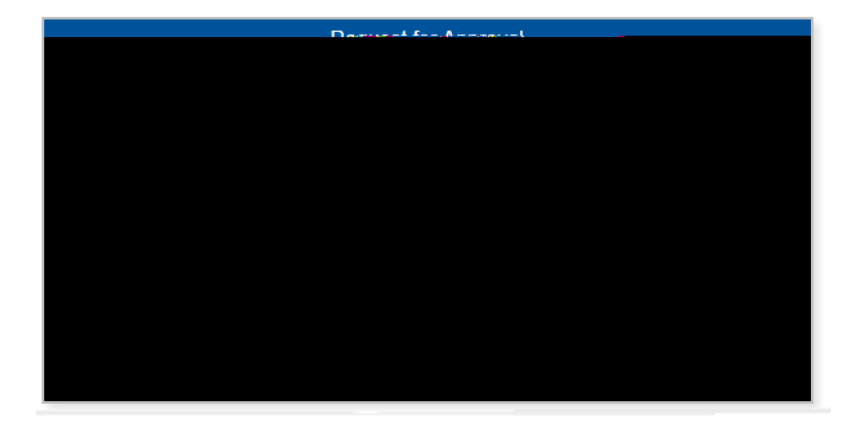

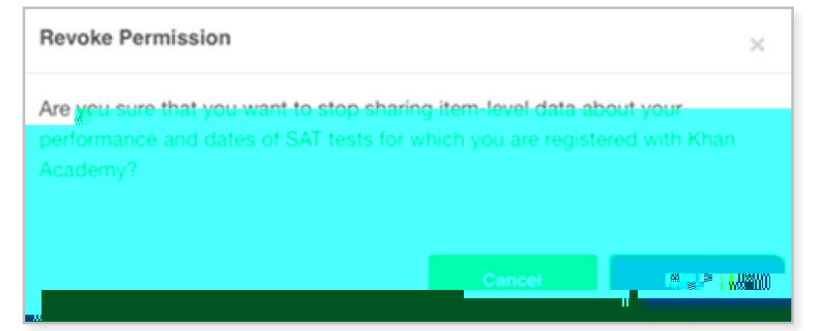

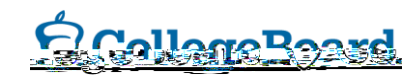

### Now Start Practicing on Khan Academy with Personalized Recommendations

You can start your practice in either Math or Evidence Based Reading & Writing.

The recommendations are based on how you did on the PSAT/NMSQT or PSAT 8/9.

Keep practicing with each additional problem and activity the personalization gets stronger and gets you closer to your goal score on the SAT, PSAT/NMSQT, PSAT 10, or PSAT 8/9.

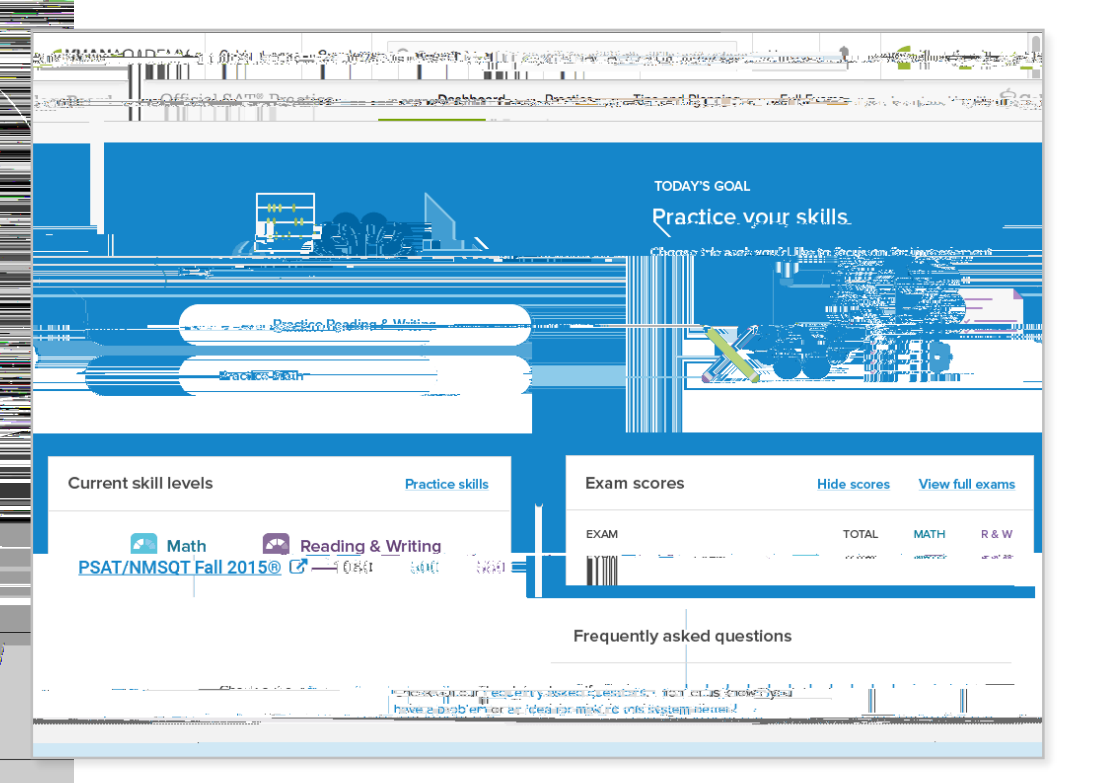

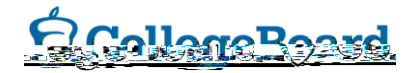